## Instructor Login to AIM for Testing

## https://whitney.accessiblelearning.com/FSU/

- Access the instructor page by clicking the link above or copy and paste to your browser. You will be then be directed to enter your FSU user name and password though FSU – Central Authentication Services.
- 2. You will be asked to acknowledge the school's FERPA policy:

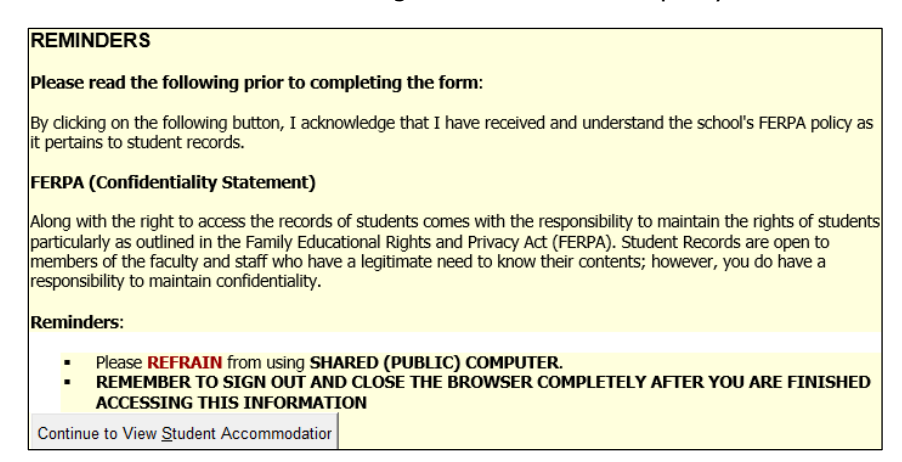

3. Continue to View Student Accommodations. You will see the list of your students who have requested accommodations. Click on the view button on the left to see accommodations specific to each student.

| PAGE OPT                              | IONS                                                            |                                                 |          |            |                     |                |     |
|---------------------------------------|-----------------------------------------------------------------|-------------------------------------------------|----------|------------|---------------------|----------------|-----|
| Accommodati                           | on Requests                                                     |                                                 |          |            |                     |                | -   |
| Search Studer                         | nts' Eligibilitie                                               | s                                               |          |            |                     |                |     |
| TERM NAV                              | IGATION                                                         |                                                 |          |            |                     |                |     |
| Previous Term                         | 1                                                               |                                                 | Terr     | n: Summer  | 2019                | <u>Next Te</u> | m   |
| Click to I                            | Expand Adv                                                      | anced Sear                                      | ch Panel | Sort       |                     |                |     |
| Sort Result:                          |                                                                 |                                                 |          | •          |                     |                | _   |
| LIST OF                               | STUDE                                                           | NTS W                                           | HO REC   | QUESTE     |                     | N              |     |
| Legend:<br>ATS:<br>ALT:<br>DDH<br>NTK | : Alternative<br>Alternative F<br>I: Deaf and H<br>: Notetaking | Testing<br>Formats<br>Iard of Heari<br>Services | ng       |            |                     |                |     |
| Export Sea                            | nt Accommod                                                     | Io CSV (C                                       | s        | parated Va | lues) File          |                |     |
| View                                  | CRN                                                             | SBJ                                             | CRS      | SEC        | Student's Full Name | ATS            | NTK |
| View                                  | 3863                                                            | STA                                             | 2122     | 0004       | Suzv Student        | Yes            | Yes |
| View                                  | 3863                                                            | STA                                             | 2122     | 0004       | John Studies        | Yes            |     |
|                                       |                                                                 |                                                 |          |            |                     |                |     |

4. On the left side of the screen, you will see views and tools. Please select Alternative Testing to complete the Testing Agreement. This will allow your student to schedule exams at the SDRC Exam Lab. It also provides our office with the information necessary to proctor exams on your behalf.

| ≽ | Views and Tools          |
|---|--------------------------|
| > | Overview                 |
| > | Alternative Testing      |
| > | Alternative Formats      |
| > | Notetaking Services      |
| > | Deaf and Hard of Hearing |
|   |                          |

5. The Alternative Testing Agreement will only need to be completed once per semester, per course and section. You can copy to other sections and courses as needed providing the exam rules are the same. You do not need to complete a Testing Agreement for each student.

| LIST A                                                | LIST ALTERNATIVE TESTING CONTRACT                                                                                                    |  |  |  |  |  |  |
|-------------------------------------------------------|----------------------------------------------------------------------------------------------------|--|--|--|--|--|--|
| Hint: If yo<br>Contracts<br>Contract to<br>Testing Co | Hint: If you need to make any changes, please select the following Alternative Testing<br>Contracts and click View. If you would like to make a copy of your Alternative Testing<br>Contract to another course, please use the following function to select your source Alternative<br>Testing Contract and your other course. |  |  |  |  |  |  |
| Select:                                               | Select One View                                                                                                    |  |  |  |  |  |  |
| Copy to:                                              | • Сору                                                                                                    |  |  |  |  |  |  |

6. The next few steps will be uploading the exam.

| STEP 1 - SELECT ACTION                                                                  |                                                |  |  |  |  |  |
|-----------------------------------------------------------------------------------------|------------------------------------------------|--|--|--|--|--|
| Available Tools:                                                                        | Upload File to Exam(s) Export All Exam Details |  |  |  |  |  |
| STEP 3 - CONFIRMATION                                                                   |                                                |  |  |  |  |  |
| Confirm Your Selections                                                                 |                                                |  |  |  |  |  |
|                                                                                         | No Exam Has Been Uploaded                      |  |  |  |  |  |
| STEP 2 - SELECT FROM THE FOLLOWING COURSES                                              |                                                |  |  |  |  |  |
| Hint: Check the box next to each student who should receive the exam you are uploading. |                                                |  |  |  |  |  |

## **Questions?**

Please contact our office if you have any questions or concerns regarding Alternative Testing request by emailing: <u>oas-testing@fsu.edu</u>